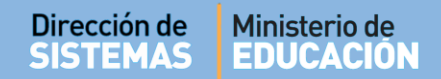

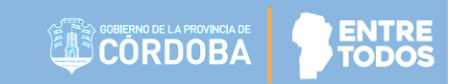

# SISTEMA GESTIÓN ESTUDIANTES

### **GESTIONAR USUARIOS DOCENTES**

### - ESCUELAS TÉCNICAS -

- MANUAL DE USUARIO -- DIRECTORES -

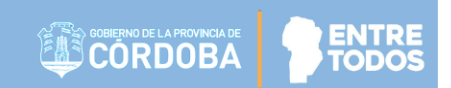

### **GESTIONAR USUARIOS DOCENTES**

### ÍNDICE

| SIST | EMA GESTIÓN ESTUDIANTES                | 1  |
|------|----------------------------------------|----|
| 1.   | Acceso a Gestión de Usuarios Docentes: | .3 |
| 2.   | Asignar Docentes                       | .4 |
| 2.1. | Asignar Materias a Docentes            | .6 |
| 2.2. | Asignar Módulo Taller a Docentes       | .7 |
| 3.   | Usuarios Docentes de la Escuela        | .9 |
| 4.   | Enviar mensajes a Docentes1            | 0  |

### SISTEMA GESTIÓN ESTUDIANTES - GESTIONAR USUARIOS DOCENTES -

Esta funcionalidad permite al Directivo asignar a los Docentes en las respectivas Materias que tienen a cargo en su Escuela. A partir de esta asignación, los Docentes podrán ingresar información referida a la carga del Informe de Progreso de cada Estudiante.

Esta acción puede ser efectuada por el Directivo de la Escuela o el Personal Autorizado por él.

Para realizar la autorización puede consultar los instructivos en formato video o PDF que se encuentran alojados en <u>http://www.cba.gov.ar/gestion-Estudiantes/</u> En la sección "**Gestionar Personal Autorizado**".

#### 1. Acceso a Gestión de Usuarios Docentes:

Es posible acceder desde el menú:

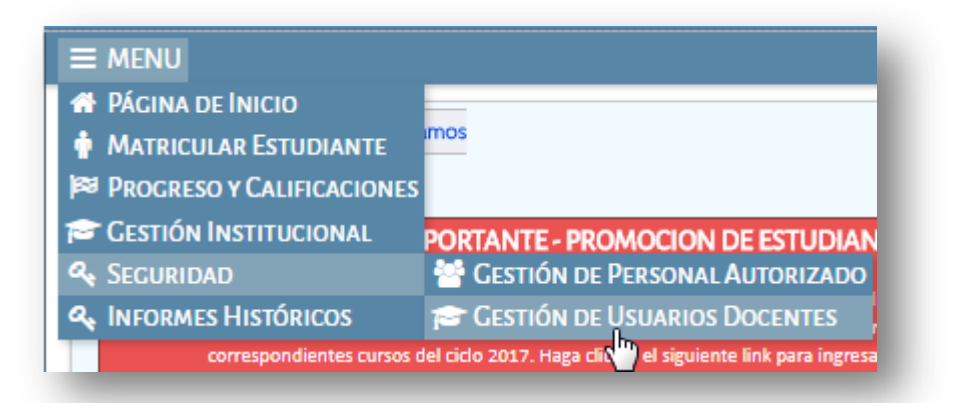

O también desde el ícono:

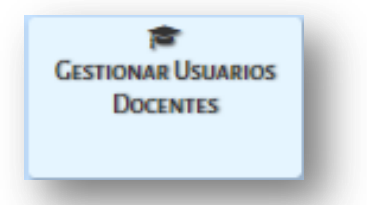

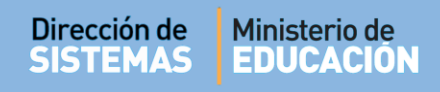

Al seleccionarlo, verá lo siguiente:

| FILTROS DE DATOS         Curso:      Seleccione un curso         Vro. de Documento:       Ej: 45698741         Apellido:       Ej: Brandan         Q. Buscar       USUARIOS DOCENTES DE LA ESCUELA         Mostrar 10 ▼ entradas       Buscar:         Seleccionar       Nro. Documento       Sexo         Nro. Documento       Sexo       Apellido       Nombres                                                                                                    |                                                      | ar Usuarios D                                               | OCENT            | EŠ                            | Escuela: MERCED    | ITAS DE SAN MARTIN - 20 | AMBIAR ESCUE<br>?<br>NECESITA AYUDA<br>CLICK AQUI |
|----------------------------------------------------------------------------------------------------|------------------------------------------------------|-------------------------------------------------------------|------------------|-------------------------------|--------------------|-------------------------|---------------------------------------------------|
| Auso:                                                                                                    | ILTROS DE DA                                         | TOS                                                         |                  |                               |                    |                         |                                                   |
| Q. Buscar         USUARIOS DOCENTES DE LA ESCUELA         Mostrar 10 v entradas       Buscar:         Seleccionar         Nro. Documento       Sexo       Apellido       Nombres       Materias       Accior                                                                                                    | ro. de Docume                                        | nto: Ej: 45698741                                           | ie un cun        |                               | •                  |                         |                                                   |
| Mostrar 10  Hostrar 20  Hostrar 20  Hostra | bellido:                                             | EJ: Brandan                                                 |                  |                               |                    |                         |                                                   |
| Seleccionar Nro. Documento Sexo Apellido Nombres Materias Accion                                                                                                    | Q Buscar                                             | EJ: Brandan                                                 | ELA              |                               |                    |                         |                                                   |
|                                                                                                    | Q Buscar<br>SUARIOS DO<br>Mostrar 10                 | CENTES DE LA ESCU                                           | ELA              |                               |                    | Buscar:                 |                                                   |
| 25068369 F PALESTRINI MARIELA I Construction of the second second sec    | Q Buscar<br>SUARIOS DOO<br>Mostrar 10<br>Seleccionar | CENTES DE LA ESCU<br>entradas<br>Nro. Documento             | ELA<br>Sexo      | Apellido                      | Nombres            | Buscar:<br>Materias     | Acciones                                          |
| Mostrando 1 a 1 de 1 entradas Primero Previo 1 Próximo Últi                                                                                                    | Q Buscar<br>SUARIOS DOG<br>Mostrar 10<br>Seleccionar | CENTES DE LA ESCU<br>entradas<br>Nro. Documento<br>25068369 | ELA<br>Sexo<br>F | <b>Apellido</b><br>PALESTRINI | Nombres<br>MARIELA | Buscar:<br>Materias     | Acciones                                          |

#### 2. Asignar Docentes

Para habilitar a un Docente que aún no se encuentra registrado en el Sistema, debe seleccionar la opción + Agregar Docentes

El Sistema muestra la siguiente pantalla:

| D                 |                      | ۲ |
|-------------------|----------------------|---|
| BUSCAR PERSONA    |                      |   |
| Número documento: | Ej: 46581674         |   |
| Sexo:             | Seleccione un sexo 🔻 |   |
| Q Buscar          |                      |   |
|                   |                      |   |
|                   |                      |   |

Ingresar el Número de documento y Sexo del Docente que desea asignar al curso. Luego, seleccionar **Buscar**.

El Sistema realiza una búsqueda de acuerdo a los datos del Docente ingresado. En caso de no encontrarlo, informa dicha situación.

Para tener en cuenta: al ingresar el Número de documento no dejar espacio al final del mismo.

Si el Sistema encuentra resultados, muestra la siguiente pantalla:

|                   |        | 2002 | 4      |          |        |             |
|-------------------|--------|------|--------|----------|--------|-------------|
| Numero docun      | iento: | 2993 | 9P     |          |        |             |
| Sexo:             |        | FEM  | IENINO | •        |        |             |
| Q Buscar          |        |      |        |          |        |             |
| Tipo<br>documento | 1      | l.   | Sexo   | Apellido | Nombre | Seleccionar |
|                   |        |      |        |          |        |             |

Si es la persona correcta, hacer clic en la casilla de la columna Seleccionar.

A continuación, el Sistema lista los Cursos de acuerdo la Estructura de la Escuela:

| úmero docum<br>IXO:                                                                                    | FE                                                                                                    | MENINO                                                                                                    | Ŧ          |         |             |
|----------------------------------------------------------------------------------------------------|----------------------------------------------------------------------------------------------------|----------------------------------------------------------------------------------------------------|------------|---------|-------------|
| a) Buscar                                                                                              |                                                                                                    |                                                                                                    |            |         |             |
| fostrar 10                                                                                             | ▼ entradas                                                                                                    |                                                                                                    |            | Buscars |             |
| ipo<br>ocumento                                                                                        | Nro documento                                                                                                    | Sexo                                                                                                    | Apellido   | Nombre  | Seleccionar |
| DNE                                                                                                    |                                                                                                    | FEMENINO                                                                                                    | PALESTRINI | MARIELA | 8           |
| lostrando                                                                                              | 1 a 1 de 1 entrac                                                                                                    | das                                                                                                    |            |         |             |
| PRIMER A<br>PRIMER A<br>PRIMER A<br>SEGUNDO                                                            | ÑO 'A ' MAÑANA<br>ÑO 'B ' MAÑANA<br>ÑO 'M ' MAÑAN<br>DAÑO 'A ' MAÑA                                                   | A (687197751)<br>A (687197751)<br>A (26092017)<br>NA (68719775                                                                                        | 51)        |         |             |
| PRIMER A<br>PRIMER A<br>SEGUNDO<br>SEGUNDO<br>TERCER A<br>TERCER A<br>CUARTO A<br>QUINTO A<br>SEXTO AÑ | ÑO 'A' MAÑANA<br>ÑO 'B' MAÑANA<br>ÑO 'M' MAÑAN<br>DAÑO 'B' MAÑA<br>DAÑO 'B' MAÑANA<br>ÑO 'B' MAÑANA<br>NÑO 'B' MAÑANA | A (687197751)<br>A (687197751)<br>NA (26092017)<br>NA (68719775<br>NA (687197751)<br>A (687197751)<br>A (687197751)<br>A (687198115)<br>A (687198115) | 51)        |         |             |

#### 2.1. Asignar Materias a Docentes

En el caso de las Escuelas Técnicas de Nivel Secundario, la asignación de Docentes se realiza por Materia o por Taller.

El procedimiento de asignación de Materias se realiza a continuación de lo detallado en el punto 1 de este instructivo.

Luego de seleccionar al Docente, debe indicar el Curso donde se encuentra la Materia a cargo del mismo, inmediatamente se desplegará en listado de Materias que corresponden al Plan de estudio de ese curso.

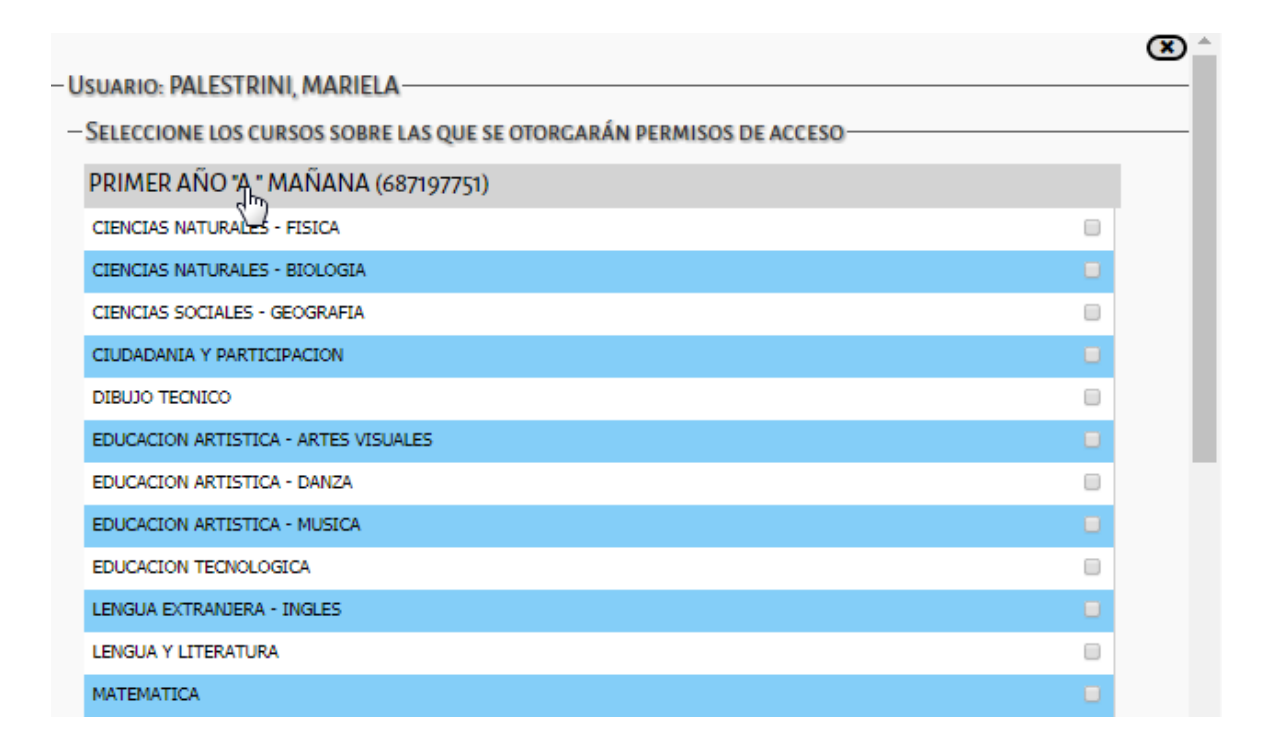

Seleccionar la/s Materia/s que dicta el Docente y guardar la selección a través del botón **Agregar Docente,** que se encuentra al final de la pantalla.

|   | MANTENIMIENTO DE EQUIPOS EN INSTALACIONES RURALES |   |
|---|---------------------------------------------------|---|
|   | MARCO JURIDICO DE LAS ACTIVIDADES INDUSTRIALES    | • |
|   | MOTORES ENDOTERMICOS                              | • |
| 4 | Agregar Docente                                   |   |
|   |                                                   |   |

Importante: Una vez que el Directivo haya asignado a un Docente, cuando el mismo ingrese al Sistema, podrá tener acceso a la Materia que tiene a cargo y proceder a realizar la carga de los Informes de Progreso de cada uno de sus Estudiantes.

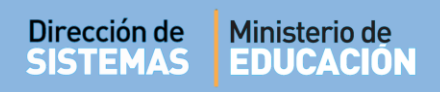

#### 2.2. Asignar Módulo Taller a Docentes

El acceso para asignar un Módulo Taller se encuentra dentro de la misma sección "Gestionar Usuarios Docentes", dentro del enlace que se encuentra dentro del cartel rojo identificado como "Gestión Docentes Módulos"

|                                                                  |                                     | Gestión Estudiantes                                                             |
|------------------------------------------------------------------|-------------------------------------|---------------------------------------------------------------------------------|
| = menu                                                           |                                     | ESCUELA: IPEMYT Nº 173 GDOR. JUAN BAUTISTA BUSTOS - CAMBIAR ESCUELA             |
| Gestionar U                                                      | SUARIOS DOCENTES                    |                                                                                 |
|                                                                  | ACION IMPORTANTE - MÓDULOS          | DE TALLER PARA SECUNDARIA TÉCNICA                                               |
|                                                                  | ocentes Módulos.                    | os respectivos modulos de la asignatura TALLEK debe ingresar al siguiente link: |
| Gestión De<br>Filtros de datos -                                 | Seleccione un curso                 | ys respectivos modulos de la asignatura TALLER debe ingresar al siguiente link: |
| Gestión De<br>FILTROS DE DATOS –<br>Curso:<br>Nro. de Documento: | Seleccione un curso<br>Ej: 45698741 | ys respectivos modulos de la asignatura TALLEK debe ingresar al siguiente link: |

Una vez allí, el procedimiento es similar al que se realiza para asignar Materias. Se selecciona Agregar Docentes

|                                                                  | suarios Docentes (Mó                               | ÓDULOS TALLER       | Ð                                |         |                                      | یnecesita ayuda?<br><u>CLICK AQUI</u> |
|------------------------------------------------------------------|----------------------------------------------------|---------------------|----------------------------------|---------|--------------------------------------|---------------------------------------|
| FILTROS DE DATOS-                                                |                                                    |                     |                                  |         |                                      |                                       |
| Jurso:<br>Nro. de Documento:<br>Apellido:                        | Seleccione un curso<br>Ej: 45698741<br>Ej: Brandan | •                   |                                  |         |                                      |                                       |
| Q Buscar                                                         | s de la Escuela                                    |                     |                                  |         |                                      |                                       |
| Q Buscar<br>USUARIOS DOCENTE<br>Mostrar 10 • entr                | S DE LA ESCUELA-                                   |                     |                                  |         | Buscar:                              |                                       |
| Q Buscar<br>USUARIOS DOCENTE<br>Mostrar 10 V entr<br>Seleccionar | adas<br>Nro. Documento                             | Sexo                | Apellido                         | Nombres | Buscar:<br>Módulos                   | Acciones                              |
| Q Buscar<br>USUARIOS DOCENTE<br>Mostrar 10 • entu<br>Seleccionar | adas<br>Nro. Documento                             | Sexo<br>No hay dato | Apellido<br>os disponibles en la | Nombres | Buscar:<br>Módulos                   | Acciones                              |
| Q Buscar<br>USUARIOS DOCENTE<br>Mostrar 10 V entr<br>Seleccionar | adas Nro. Documento O entradas                     | Sexo<br>No hay dato | Apellido<br>os disponibles en la | Nombres | Buscar:<br>Módulos<br>Primero Previo | Acciones                              |

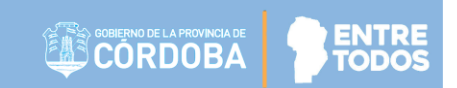

Buscar al Docente por Número de Documento Sexo:

| r                 |                               | ۲       |
|-------------------|-------------------------------|---------|
| - BUSCAR PERSONA- |                               |         |
| Número documento: | 22222222                      |         |
| Sexo:             | MASCULINO V                   |         |
| Q Buscar          |                               |         |
| HIVE DOCUME       | ни – жи дрения – нинитеа – та | 00000 A |

Seleccionarlo y hacer clic sobre el Curso en el que dicta el Taller.

| USCAR PERS      | ONA               |               |                |                | ٢           |
|-----------------|-------------------|---------------|----------------|----------------|-------------|
| úmero docume    | nto: 2222         | 22222         |                |                |             |
| 200:            | MA                | SCULINO       | Ŧ              |                |             |
| Q Buscar        |                   |               |                |                |             |
| lostrar 10      | ▼ entradas        |               |                | Buscar:        |             |
| ipo<br>ocumento | Nro documento     | Sexo          | Apellido       | Nombre         | Seleccionar |
| INC             | 22222222          | MASCULINO     | MARTI          | JUAN           |             |
| SELECCIONE      | LOS CURSOS SOB    | RE LAS QUE SE | OTORGARÁN PERM | ISOS DE ACCESO |             |
| PRIMER AN       | майам-мойам.<br>С | A (26092017)  |                |                |             |

Se desplegará el listado de Talleres de ese curso. Tildar el que corresponda y seleccionar **Agregar Docente** para guardar la asignación. El mismo, se verá en el listado de Usuarios docentes de la Escuela.

| - SELECCIONE LOS CURSOS SOBRE LAS QUE SE OTORGARÁN PERMISOS DE ACCESO |     |      |
|-----------------------------------------------------------------------|-----|------|
| PRIMER AÑO *M * MAÑANA (26092017)                                     |     | - 11 |
| PRODUCCIÓN VEGETAL (Monte frutal / cultivo bajo cubierta)             |     | - 18 |
| PRODUCCIÓN ANIMAL (Apicultura)                                        | R   | - 18 |
| LABORATORIO                                                           | P2, | - 18 |
| + Agregar Docente                                                     |     |      |

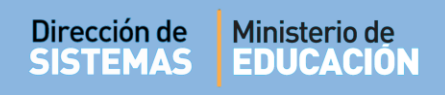

#### 3. Usuarios Docentes de la Escuela

Los Directivos tienen acceso al Listado de Usuarios Docentes de la Escuela, el cual se completa a medida que se van agregando Docentes.

| IARIOS DOCENTES DE LA  | ESCLIELA- | -         |                     |              |
|------------------------|-----------|-----------|---------------------|--------------|
| strar 10 🔻 entradas    | LUCULLA   |           | Buscar:             |              |
| eleccionar Nro. Docume | nto Sexo  | Apellido  | Nombres             | Acciones     |
|                        | F         | CANCINOS  | SILVIA NORA         | <b>⊠ x </b>  |
|                        | F         | CIANCIA   | SILVIA MONICA MARIA | ⊠ × C        |
|                        | F         | CONTRERAS | CECILIA CRISTINA    | <b>⊗ x €</b> |
|                        | F         | GALVEZ    | MIRIAM DEL CARMEN   | ⊠ x €        |
|                        | F         | LUDUEÑA   | MARIA JOSE          | ⊠ × €        |
|                        | F         | MILANESIO | MARIA ROSA          | ⊠ × €        |
|                        | F         | PERALTA   | MARTA CARINA        | ⊠ × €        |
|                        | F         | WAMBA     | CLAUDIA BEATRIZ     | ⊠ × €        |

A partir de este listado, es posible realizar diferentes Acciones:

- **Editar:** permite agregar o quitar los cursos y/o materias asignadas de un Docente
- Eliminar: elimina todas las asignaciones de un Docente
- **Enviar SMS:** permite enviar un mensaje de texto al celular del Docente que se encuentra registrado en CiDi.

En la columna Seleccionar, se puede tildar a uno o más Docentes para enviar comunicaciones masivas. Los mensajes enviados a través del Sistema son meramente informativos, por lo tanto no pueden ser respondidos ya que no posee un canal de recepción de mensajes.

| 0 |  |
|---|--|
|   |  |
|   |  |

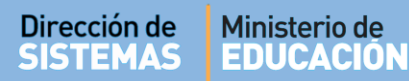

En la columna **Materias** se encuentra este icono 🥗 que permite ver las Materias asignadas al Docente.

| fostrar 10 🔻 entradas |                 |      |                      |                      |                                       | Buscar:     |  |  |
|-----------------------|-----------------|------|----------------------|----------------------|---------------------------------------|-------------|--|--|
| eleccionar            | Nro. Documento  | Sexo | Apellido             | Nombres              | Materias                              | Acciones    |  |  |
|                       |                 | М    | MU#OZ JAVIER EDUARDO | MU#OZ JAVIER EDUARDO |                                       | ⊗ × €       |  |  |
|                       |                 | М    | MUÑOZ                | EDUARDO ENRIQUE      |                                       | ⊗ × €       |  |  |
|                       |                 | F    | CIBELLI              | SILVIA               | a a a a a a a a a a a a a a a a a a a | ⊗ × €       |  |  |
|                       |                 | F    | DIMARCO              | MARIA                | ۲                                     | ⊠ × €       |  |  |
|                       |                 | F    | PALESTRINI           | MARIELA              | ۲                                     | ⊠ × ∿       |  |  |
| trando 1 a            | 5 de 5 entradas |      |                      |                      | nero Previo 1 Pró                     | ximo Último |  |  |

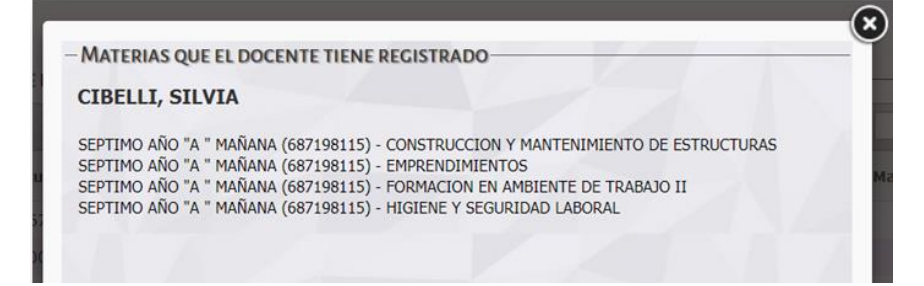

#### 4. Enviar mensajes a Docentes

El procedimiento para enviar mensajes es el siguiente:

| MENU                                      |                                                                         |                  | ESCUELA: I.P.E.M. Nº 157 - P   | ESCUELA: I.P.E.M. N° 157 - PRESIDENTE SARMIENTO - 📿 CAMBIAR ESCU |         |                 |                                   |
|-------------------------------------------|-------------------------------------------------------------------------|------------------|--------------------------------|------------------------------------------------------------------|---------|-----------------|-----------------------------------|
| GESTION                                   | ar Usuarios D                                                           | OCENT            | ES                             |                                                                  |         | 45              | P<br>NECESITA AYUD/<br>CLICK AQUI |
| FILTROS DE DAT                            | TOS                                                                     |                  |                                |                                                                  |         |                 |                                   |
| Jurso:                                    | Seleccione un curso                                                     |                  | •                              |                                                                  |         |                 |                                   |
| Nro. de Documento: Ej: 45698741           |                                                                         |                  |                                |                                                                  |         |                 |                                   |
| pellido:                                  | bellido: Ej: Brandan                                                    |                  |                                |                                                                  |         |                 |                                   |
|                                           |                                                                         |                  |                                |                                                                  |         |                 |                                   |
| USUARIOS DOG                              | CENTES DE LA ESCU<br>entradas                                           | ELA              |                                |                                                                  | Buscar: |                 |                                   |
| USUARIOS DOG<br>Mostrar 10<br>Seleccionar | CENTES DE LA ESCU<br>entradas<br>Nro. Documento                         | ELA<br>Sexo      | Apellido                       | Nombres                                                          | Buscar  | Materias        | Acciones                          |
| USUARIOS DOG<br>Mostrar 10<br>Seleccionar | entradas Nro. Documento 22222222                                        | ELA<br>Sexo<br>F | Apellido<br>COTI               | Nombres                                                          | Buscar: | Materias<br>T   | Acciones                          |
| USUARIOS DOG<br>Mostrar 10<br>Seleccionar | CENTES DE LA ESCU<br>entradas<br>Nro. Documento<br>22222222<br>25068369 | Sexo<br>F<br>F   | Apellido<br>COTI<br>PALESTRINI | Nombres<br>CARINA<br>MARIELA                                     | Buscar: | Materias<br>(*) | Acciones<br>Z × C<br>Z × C        |

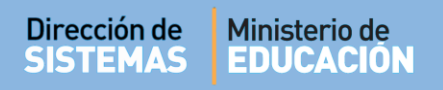

a) Al seleccionar uno o más Docentes, se habilita un botón llamado Enviar SMS a múltiples destinatarios.

GOBIERNO DE LA PROVINCIA DE CORDOBA

ENTRE

**IODO** 

- b) El Sistema abre una ventana en la cual se debe escribir el texto del Mensaje.
- c) Finalmente, selecciona 🖪 Enviar SMS
- d) Al hacerlo, el Sistema informará el detalle del envío.

| ENVIAR SMS A                                     | MÚLTIPLES DESTINATARIOS                                                 | 8                                                                                                    |
|--------------------------------------------------|-------------------------------------------------------------------------|----------------------------------------------------------------------------------------------------|
| l SMS se enviará al núr<br>a modificado su númer | mero de celular que el docente ti<br>ro de celular pero no actualizó el | ene registrado en la plataforma de Ciudadano Digital. Tenga en cuenta que si el docente<br>mismo en Ciudadano Digital, el mensaje no podrá ser entregado. |
| lensaje:                                         |                                                                         |                                                                                                    |
| scriba aquí el m                                 | mensaje a                                                               |                                                                                                    |
| nviar                                            |                                                                         |                                                                                                    |
| Enviar SMS                                       |                                                                         |                                                                                                    |

## FIN DEL TUTORIAL